1.メールアドレス登録用頁にアクセスします(図1)。URL は事務局からの通知でご確認 ください(図1)。

| A MARINE COLORINA                         | 1 KULABAA                    |                |        |
|-------------------------------------------|------------------------------|----------------|--------|
|                                           | 新元光金 興 立 (家<br>180年 >> 新売会会) |                |        |
| 1999 (1999 - 1997).<br>1999 (1999 - 1997) |                              |                |        |
|                                           | 新規ユーザー登録                     |                |        |
|                                           | 位积重年*                        |                |        |
|                                           | 82°                          |                | 959425 |
|                                           | £.                           |                |        |
|                                           | A STATE OF A                 |                |        |
|                                           |                              | Tiston account |        |

図1 会員登録ページ(左はページの上2/3部、右は認証部分)

2.「会員番号」「姓」「名」「メールアドレス」を入力します。会員番号は封筒の宛名の下 に記載しています。会員番号は半角(英字は大文字)でご登録ください。

認証部分は、2つの単語を決力します と記載されている欄に、上に表示されている文字列を 入力してください。2つの文字列の間にはスペースを置いてください。たとえば、図2の 右の例では25942<sup>5</sup> の表示から文字列を読み取って、959425 901 (印刷の関係で 901 は読み取れないと思いますが、画面では判読できます)と入力します。読みにくい時は、2 をクリックすると文字列を変更できます。また、実際には単語1つだけでも認証可能なケ ースもあります。

上記の入力の後、「登録」ボタンをクリックします。

3.登録が終了すると、登録したメールアドレスに仮パスワードを記載したメール(図2) が届きます。

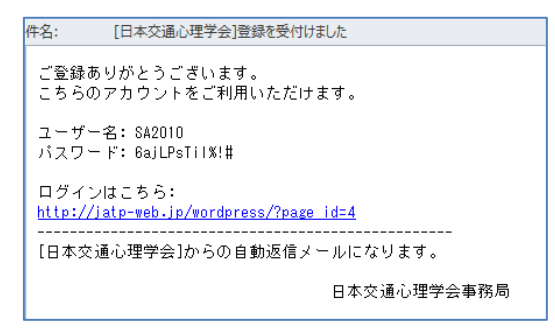

## 図2 送られてくるメール例

4. メールに記載の「ログインはこちら:」と記載されている URL をクリックします。図 3の画面が開きます。

|                  | 選挙会について         | 活動内容                      | 学会建        | 《年次大會 | 28082        | 入合業の  |  |
|------------------|-----------------|---------------------------|------------|-------|--------------|-------|--|
| 会員ページに           | ave             | 会員専用ログ                    | ブイン        |       |              |       |  |
| 転換会員金録   会員専用ログ・ | с <sup>нс</sup> | L<br>HOME >> 会員専問ログイン     |            |       |              |       |  |
|                  |                 |                           |            |       |              |       |  |
|                  |                 |                           |            |       |              |       |  |
|                  |                 | ログインフォーム                  | 4          |       |              |       |  |
|                  |                 | ログインフォーム                  | <u>د</u> ] |       |              |       |  |
|                  |                 | ログインフォーム<br>会共前号<br>パスワード |            |       |              |       |  |
|                  |                 | ロダインフォーム<br>会員商号<br>パスワード |            |       | ログインズ開き展開する。 | 29.62 |  |

図3 会員専用ログイン画面

5. ログインフォーム欄に、会員番号と仮パスワードを入力し、「ログイン」をクリックします。開いた画面から「パスワード変更」を選びます。

6.「新しいパスワード」「パスワード(再入力)」欄(図4)にご希望のパスワードを入力 します。

| COMMUNICAL COMPANY | 当学会につ     | vr               | 活動内容     | ¥88 | 年农大会 | 交通心理主 | 入会案内 |  |
|--------------------|-----------|------------------|----------|-----|------|-------|------|--|
| アルロマーク目会           |           | 会員専用ログイン         |          |     |      |       |      |  |
| 新規会員登録<br>会員専用ログ   | 8<br>7-12 | HOME >> 会長専門ログイン |          |     |      |       |      |  |
|                    |           | 15               | スワード変更   |     |      |       |      |  |
|                    |           |                  |          |     |      |       |      |  |
|                    |           | 805              | G/12/2+F |     |      |       |      |  |

図4 パスワード変更画面

7.「パスワードの変更」をクリックすれば、完了です。

## メールアドレスの変更方法

1.メールアドレス登録用頁にアクセスします(図1)。URL は事務局からの通知でご確認 ください(図1)。

| HOME               | B#88:207   | 18978                                 | *88   | 8888  | 28082   | 3.887 |
|--------------------|------------|---------------------------------------|-------|-------|---------|-------|
| en-aca             | с <b>Г</b> | 新现会員登録                                | ik    |       |         |       |
| 単次会共会的<br>会共常用ログイン | 105        | d >> \$\$.5 <b>#</b> \$.5 <b>#</b> \$ | i9    |       |         |       |
|                    | 0          | 新規ユーザー音                               | E 672 |       |         |       |
|                    | 3          | 010.91                                |       |       |         |       |
|                    |            |                                       |       |       |         |       |
|                    | i.         | <u>*</u>                              |       |       |         |       |
|                    | 2          |                                       |       |       |         |       |
|                    |            |                                       |       | ILST. | accó    | unt   |
|                    |            | 5830                                  |       |       | 78-6984 | 216   |

2. 左上の会員専用ログインをクリックします。図2の画面が開きます。

| HOME M9                                             | 自について | 活動内容             | 学会は | 年次大会 | 交通心理士                  | 入会案内      |  |  |
|-----------------------------------------------------|-------|------------------|-----|------|------------------------|-----------|--|--|
| 「一会員ページについて                                         |       | 会員専用ログイン         |     |      |                        |           |  |  |
| <ul> <li>         ・          ・          ・</li></ul> | RON   | HOME >> 会員本門ログイン |     |      |                        |           |  |  |
|                                                     |       |                  |     |      |                        |           |  |  |
|                                                     | E     | コグインフォーム         | 4   |      |                        |           |  |  |
|                                                     | 2     | A II +           |     |      |                        |           |  |  |
|                                                     | 17    | 27-1             |     |      |                        |           |  |  |
|                                                     |       |                  |     |      | 11/1.4 A1906 (\$184) Z | mill de . |  |  |

図2 会員専用ログイン画面

3. ログインフォーム欄に、会員番号とパスワードを入力し、「ログイン」をクリックしま す。開いた画面から「登録情報の編集」を選びます。

4.登録情報(「姓」、「名」、「メールアドレス」)を修正し、登録ボタンをクリックします。